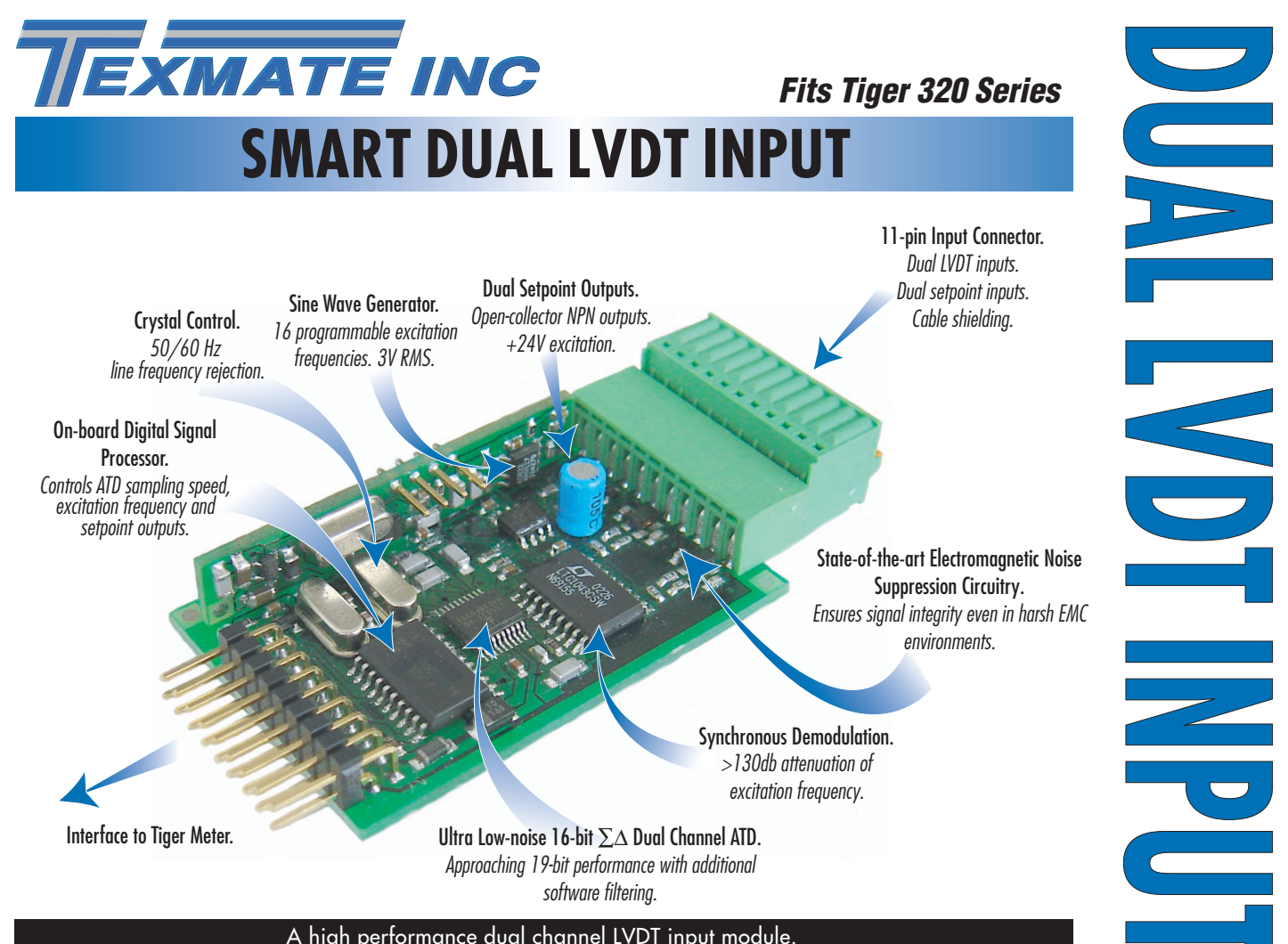

A high performance dual channel LVDT input module.

A dual LVDT signal conditioning input module interfaced to the Tiger 320 Series Operating System provides programmable excitation frequency, ATD sampling and averaging rate, and high-speed setpoint outputs. Synchronous demodulation at multiples of line frequency ensures high frequency response applications unhindered by carrier noise.

### Input Module **Order Code Suffix**

ISL1 (50 Hz Rejection)

ISL2 (60 Hz Rejection)

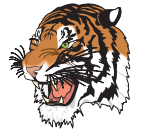

|                            |                                                               | INPUT     |
|----------------------------|---------------------------------------------------------------|-----------|
|                            | Hardware Module Specifications                                |           |
| Excitation Voltage         | 3 V RMS sine wave, Zero DC component                          | DUAL LVDT |
|                            | THD < 2% (1.2 kHz).                                           |           |
| Excitation Frequency       | x 16 available (1.2 kHz to 11.52 kHz)                         |           |
|                            | as multiples of 50/60 Hz line frequency.                      |           |
|                            | Crystal locked, software driven.                              |           |
| Temperature Coefficient    | ± 50 ppm /°C full scale (typical).                            |           |
| Dual LVDT Inputs           | 30 kΩ input impedance.                                        |           |
|                            | Synchronous demodulation of excitation carrier.               |           |
|                            | > 130 dB rejection of excitation carrier.                     |           |
| Frequency Response         | 500 Hz (–3 dB) low-pass filter.                               |           |
| Analog to Digital          | Dual channel $\Sigma\Delta$ A/D convertor approaching         |           |
|                            | 19-bit resolution. Ratiometric operation relative             |           |
|                            | to excitation voltage magnitude.                              |           |
| High-speed Control Outputs | Dual high speed open collector transistor outputs 600 mA max. |           |
| · · · ·                    | under setpoint control (SP5 / SP6).                           |           |
|                            |                                                               |           |
|                            | Software Module Specifications                                |           |
| Dual Output Rates          | Rapid & average response outputs.                             |           |
|                            | 1 Hz, 4 Hz, 10 Hz, 20 Hz, averaged.                           |           |
| Single Fast Output         | Single channel, increased signal to noise.                    |           |
|                            | 4 Hz, 10 Hz, 20 Hz, 40 Hz, averaged.                          |           |
| Excitation Frequency       | 16 selectable frequencies.                                    |           |
| Line Frequency Rejection   | 50 / 60 Hz noise rejection.                                   |           |
| High-speed Control Outputs | Choice of logic modes to control                              |           |
|                            | high speed setpoints.                                         |           |

# **Connector Pinouts**

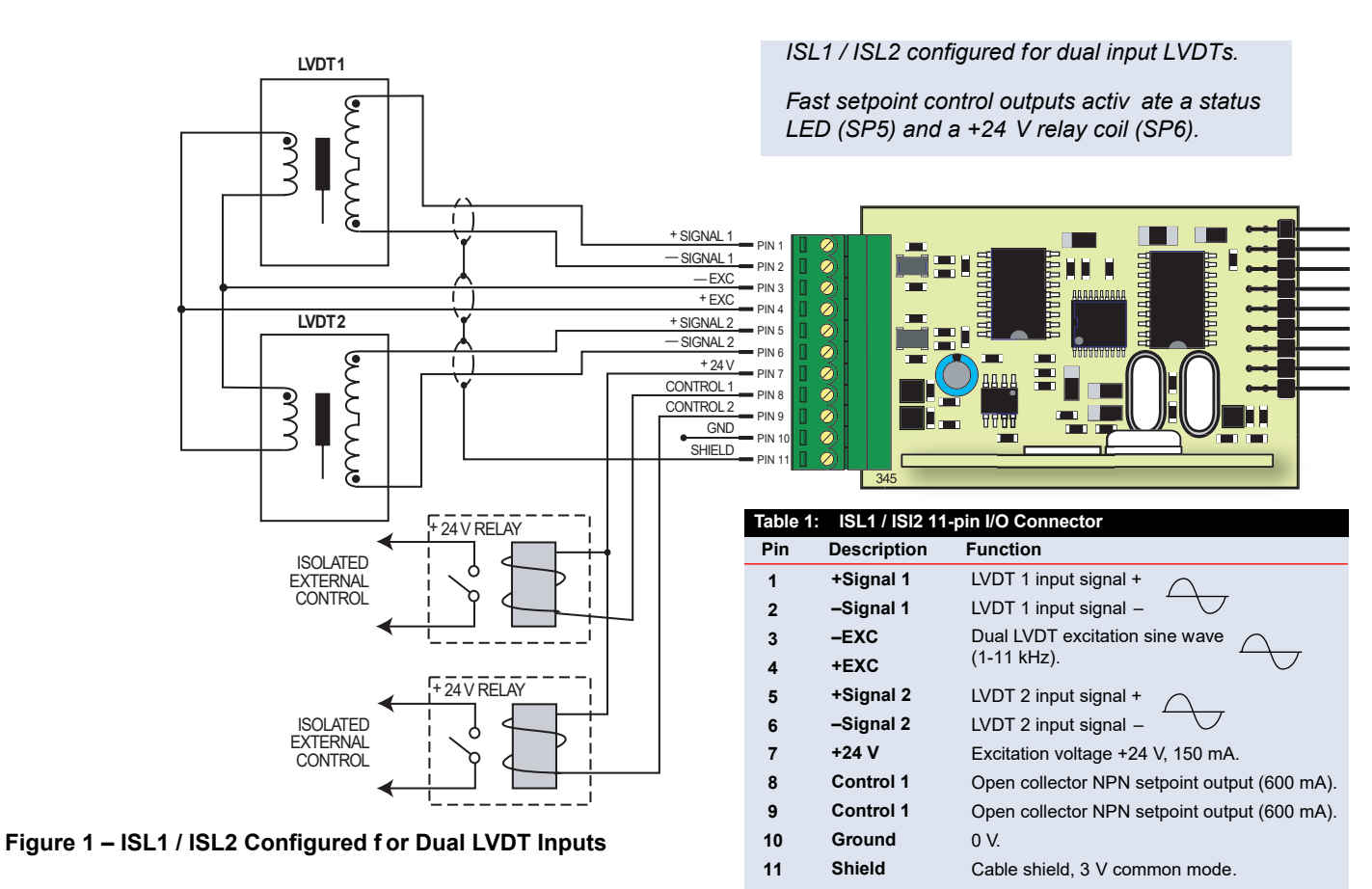

# Technical Description

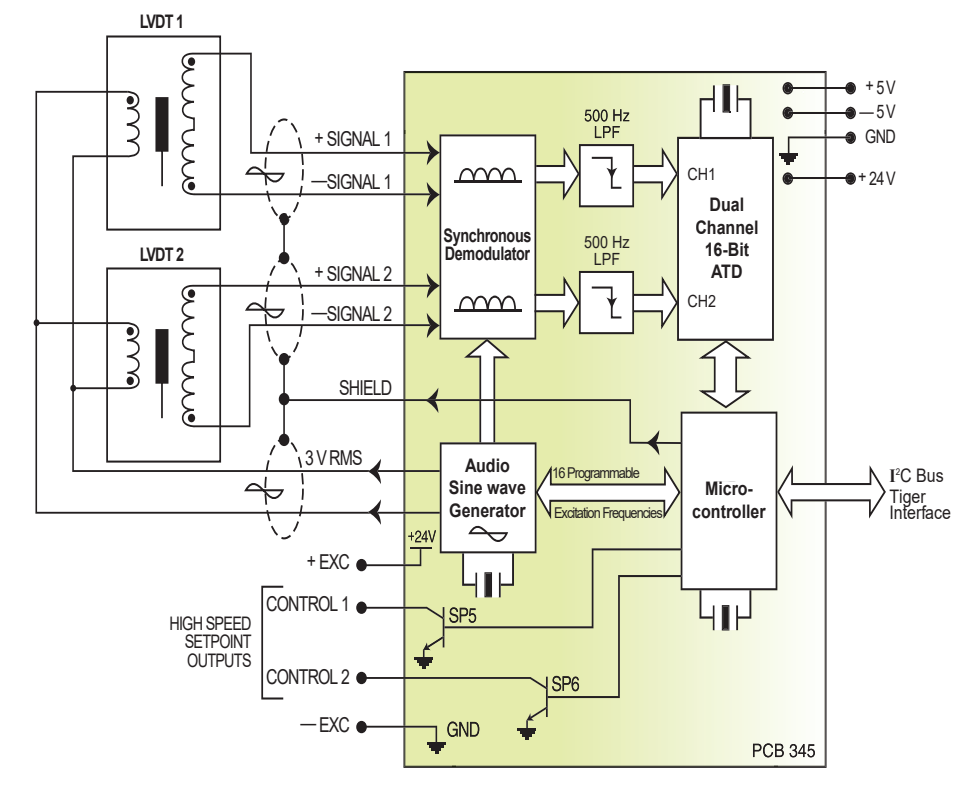

Figure 2 – ISL1 / ISL2 LVDT Functional Schematic

ISL1 / ISL2 is a smart input module designed to dr ive and condition the signals from twoo LVDT transducers. The module contains two high-speed microcontrollers and a  $\Sigma \Delta$  16-bit dual channel A/D convertor. It communicates with the selected Tiger controller via the I<sup>2</sup>C data bus. One of the microcontrollers generates the sine wave for the LVDT excitation frequency. These frequencies are produced as multiples of the line frequency (either 50 Hz or 60 Hz). Up to 16 frequencies are available and are selected using the Tiger controller setup.

The output to the primary coil of both LVDTs is a 3 V RMS sine wave. The received LVDT signals are synchronously demodulated and filtered to remove the carrier frequency. The  $\Sigma \Delta$  16-bit A/D convertor has over 130 dB noise rejection at the excitation frequencies and is capab le of 40 Hz averaged output on 45 samples.

Two open collector NPN tr ansistors are a vailable as high-speed controlled outputs . Tiger controller setpoint SP5 controls output CON-TROL 1 and SP6 and controls output CON-TROL 2.

The Tiger meter uses three smart setup registers to configure all smart input modules. ISL1 / ISL2 requires only **smart register 1** (SMT1) and **smart register 2** (SMT2) to be configured. See Figure 3.

SMT1 configures both LVDT1 and LVDT2 input signals for line frequency, excitation frequency, and output rate. SMT2 allows LVDT1 and LVDT2 to be selected as a high-speed setpoint outputs , CONTROL 1 from setpoint 5 and CONTROL 2 from setpoint 6.

ISL1 / ISL2 produces the following four output registers:

- The averaged response signal output from LVDT 1.
- The averaged response signal output from LVDT 2.
- The rapid response signal output from LVDT 1.

One of these registers can be transferred to Channel 1 (CH1) via Code 2, the same or another register to CH2 via Code 4, the same or another register to CH3 via Code 5, and the same or another register to CH4 via Code 6,

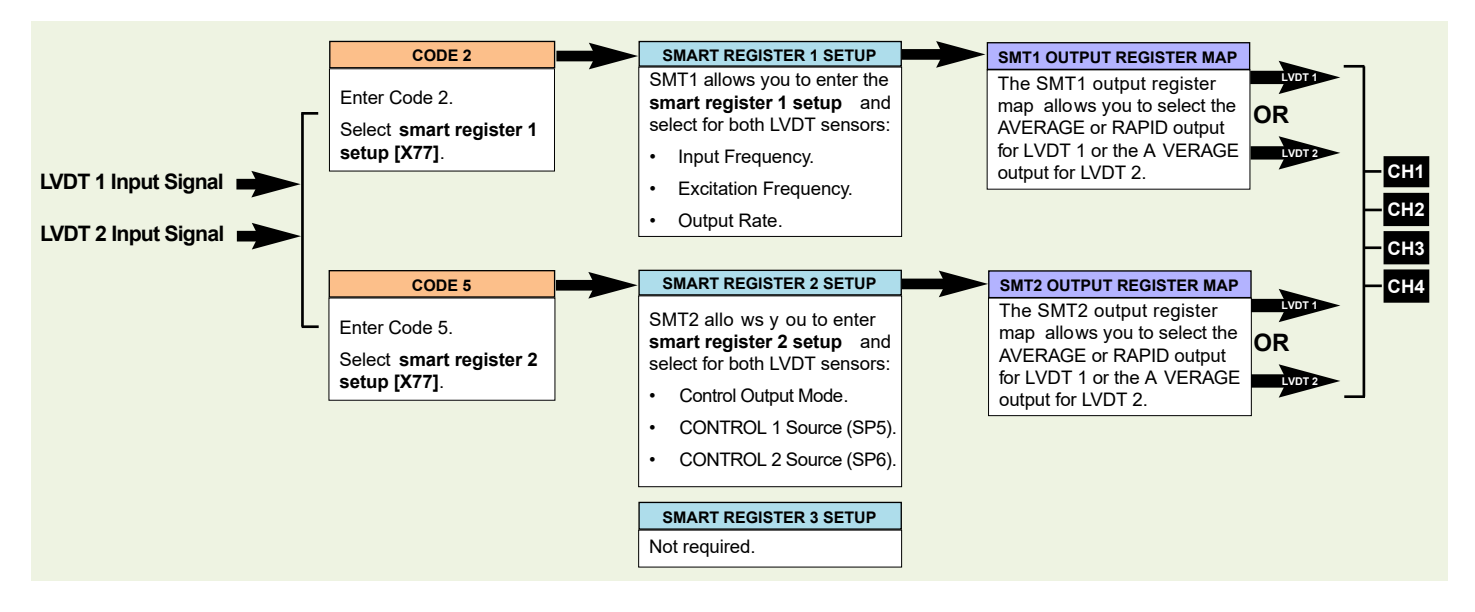

Figure 3 – ISL1 / ISL2 Smart Setup Registers Operational Flow Diagram

### **Programming Procedures**

The following programming procedures cover all the steps required to configure smart input module ISL1 / ISL2. Steps 1 to 6 describe how to select the **line frequency**, **excitation frequency**, and **output rate** through SMT1. Steps 7 to 12 describe how to select the **control output mode**, **control 1** and **control 2 source** through SMT2.

Steps 13 to 18 describe how to select the output registers for channels 1, 2, 3, or 4 as required.

Press the P and f buttons at the same time to enter the main programming mode.

Press the P button three times to enter Code 2. Set Code 2 to [X77].

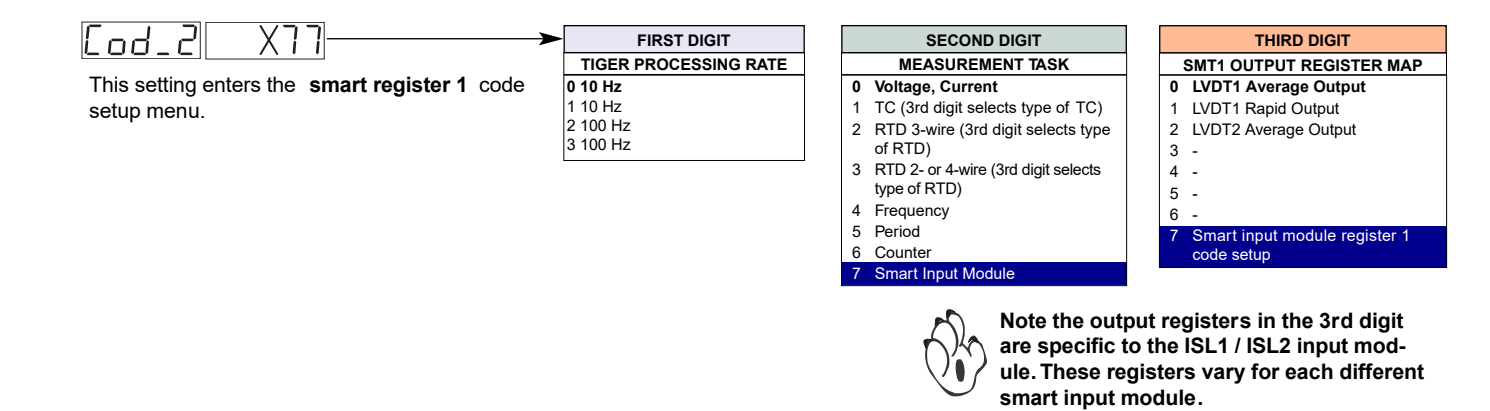

| This menu provides settings unique to                                                                                                    | FIRST DIGIT                                                                                                    | SECOND DIGIT                                                                                                    | THIRD DIGIT                                                                                                    |
|----------------------------------------------------------------------------------------------------|----------------------------------------------------------------------------------------------------|----------------------------------------------------------------------------------------------------|----------------------------------------------------------------------------------------------------|
| smart register 1 of input module ISL1.                                                                                                    | LINE FREQUENCY SELECT<br>0 60 Hz rejection<br>1 -<br>2 50 Hz rejection<br>3 -                                                                                                    | EXCITATION FREQUENCY 50/60 Hz           0         50 Hz 1.2 kHz         60 Hz 1.44 kHz           1         50 Hz 1.6 kHz         60 Hz 1.92 kHz           2         50 Hz 2.4 kHz         60 Hz 1.92 kHz           3         50 Hz 2.4 kHz         60 Hz 3.84 kHz           4         50 Hz 3.2 kHz         60 Hz 5.76 kHz           5         50 Hz 6.4 kHz         60 Hz 7.68 kHz           6         50 Hz 8.0 kHz         60 Hz 5.76 kHz           5         50 Hz 6.4 kHz         60 Hz 5.76 kHz           6         50 Hz 8.0 kHz         60 Hz 5.80 kHz           7         50 Hz 9.6 kHz         60 Hz 1.52 kHz | OUTPUT RATE 1 Hz average, 50/60 Hz sample 1 4 Hz average, 200/240 Hz sample 2 10 Hz average, 400/480 Hz sample 3 20 Hz average, 800/960 Hz sample 4 Hz average, 200/240 Hz sample 5 10 Hz average, 200/240 Hz sample 6 20 Hz average, 800/960 Hz samp 7 40 Hz average, 1600/1920 Hz samp * Single fast LVDT 1 (LV) |
| <ul> <li>Using the  ■  ■ buttons, select:</li> <li>1st Digit: 50 Hz line frequency rejection rejection for 60 Hz power supply areas.</li> </ul>                                                                                                    | <b>n</b> for 50 Hz po wer supply areas                                                                                                    | s, or <b>60 Hz line frequenc y</b>                                                                                                    | 2 is disabled) (improv<br>signal-to- noise).                                                                                                    |
| <ul> <li>2nd Digit: The excitation frequency.</li> <li>3rd Digit: The output rate.</li> </ul>                                                                                                    |                                                                                                    |                                                                                                    |                                                                                                    |
| Press the P button. The display returns to                                                                                                    | ) [Cod_2] [X77].                                                                                                    |                                                                                                    |                                                                                                    |
| Using the I button, reset the 3rd digit to z<br>Note, leaving the 3rd digit as 7 means the c                                                                                                    | ero [X70] to leave the smart ro<br>display constantly cycles betw                                                                                                    | egister 1 menu.                                                                                                    | <u>- 2  X70</u>                                                                                                    |
| Press the P button three times to enter C                                                                                                    | ode 5. Set Code 5 to [X77].                                                                                                    | Eod_S X77                                                                                                    |                                                                                                    |
| <u>_od_5  X77</u>                                                                                                    | FIRST DIGIT<br>TIGER PROCESSING RAT<br>0 Direct Display of Input (n<br>processing)<br>1 Square Root of Channel 3<br>2 Inverse of Channel 3<br>3 Meters with 4 kB memory<br>No Linearization<br>Meters with 32 kB memory<br>32-point Linear ization of<br>CH3 using Table 3<br>Note:<br>All linearization tables are<br>set up in the Calibry ation | SECOND DIGIT         E       MEASUREMENT TASK         0       No Function         1       Voltage, Current         3       2       TC (3rd digit selects type of TC)         3       RTD/Resistance (3rd digit selects type)         4       Real-time Clock & Timer (3rd digit selects type)         of       5         6       -         7       Smart Input Module         0       Note, the or are specific                                                                                                    | THIRD DIGIT SMT2 OUTPUT REGISTER M U LVDT1 Average Output LVDT1 Average Output LVDT2 Average Output U LVDT2 Average Output U                                                                                                    |
|                                                                                                    | Mode [24X].                                                                                                    | ule. These r                                                                                                    |                                                                                                    |
| Press the P button.<br>This setting enters the <b>smart register 2</b> co<br>setup men u. This men u configures the tw<br>high-speed setpoint outputs.                                                                                                    | <i>Mode [24X].</i><br>de<br>0                                                                                                    | ule. These r<br>smart input                                                                                                    | module.                                                                                                    |
| Press the <b>P</b> button.<br>This setting enters the <b>smart register 2</b> co<br>setup men u. This men u configures the tw<br>high-speed setpoint outputs.                                                                                              | de<br>o<br>FIRST DIGIT                                                                                                    | Ule. These r<br>smart input                                                                                                    | module.                                                                                                    |
| Press the P button.<br>This setting enters the <b>smart register 2</b> co<br>setup men u. This men u configures the tw<br>high-speed setpoint outputs.<br>STTL 2<br>This menu provides settings unique to<br><b>smart register 2</b> of input module ISL1. | de<br>0<br>FIRST DIGIT<br>CONTROL OUTPUT MODE<br>Control 1 & 2 (Normally OFF)<br>Control 1 inverted (Normally ON)<br>Control 2 inverted (Normally ON)<br>Control 1 & 2 inverted (Normally ON)                                                                                                    | SECOND DIGIT<br>CONTROL 2 SOURCE (SP6)<br>0 LVDT 1 average<br>1 LVDT 1 rapid<br>2 LVDT 2 average<br>3 -<br>4 -<br>5 -                                                                                                    | THIRD DIGIT         CONTROL 1 SOURC         0       LVDT 1 average         1       LVDT 1 rapid         2       LVDT 2 average         3       -         4       -         5       -                                                                                                    |

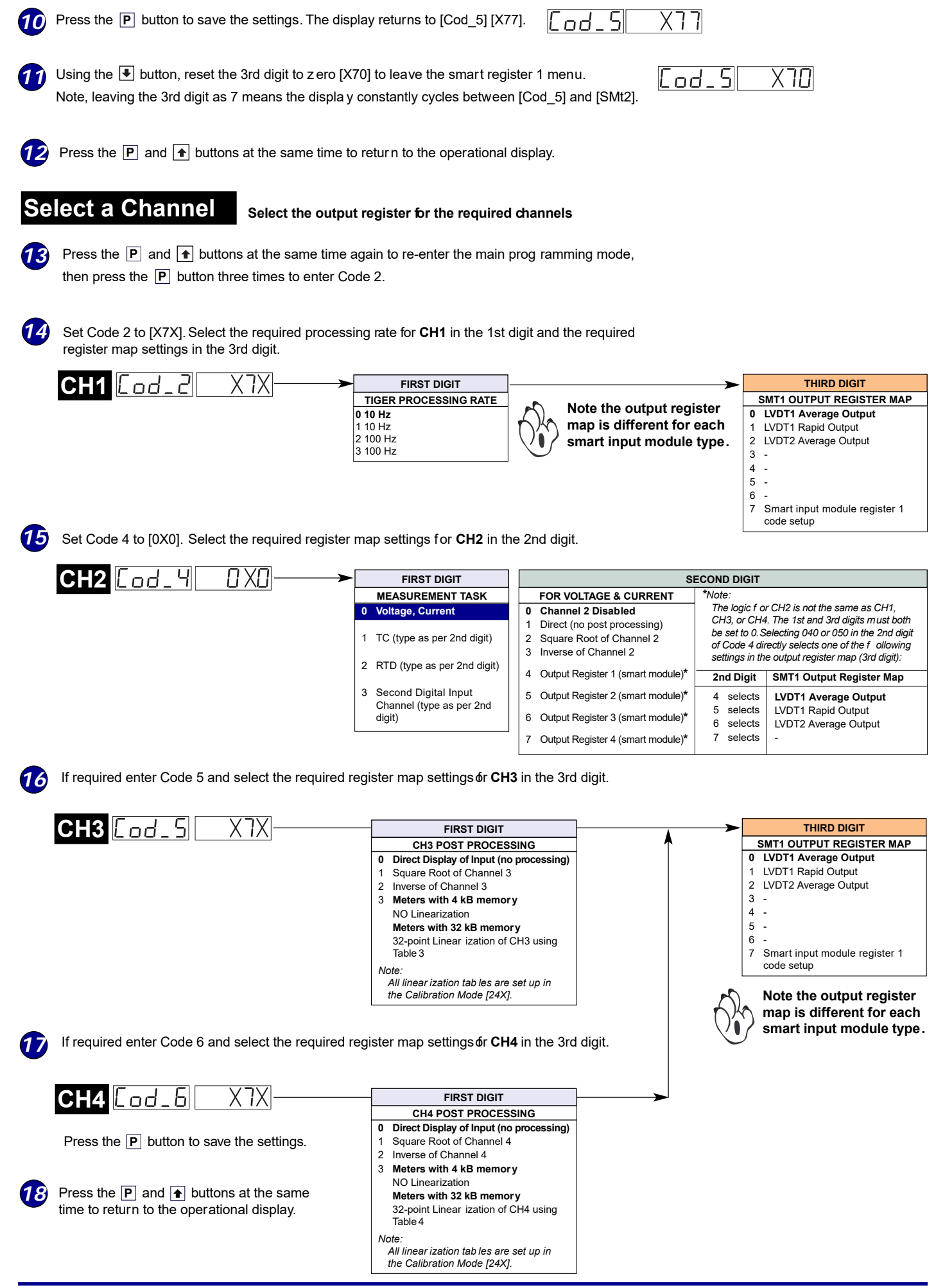

LVDT sensors can be applied to almost all engineer ing applications from civil, mechanical, petrochemical, and power generation, to production, aerospace, defense, and much more.

They can be used on production lines to automatically gauge products for quality control and product sorting. In the power generation and petrochemical industries they can be used, for example, as servo position feedback on actuated equipment such as valves and dampers, or for measuring turbine casing expansion. Submersible units can be used in marine and offshore mining applications, and sensors that meet military environmental standards have been applied to defense and aerospace applications.

Dual LVDT smart input module ISL1 / ISL2 is the ideal interface between LVDT sensors and the unrivaled control functionality of the Tiger 320 Ser ies operating system. This combination is ideal f or multi-dimensional linear displacement measurement applications . Programmable excitation voltage, ultra-low noise high speed signal processing, and dual control outputs are standard f eatures of this input module.

The following are example applications that show the versatility of the LVDT200 controller.

## Example Setup Procedure

An LVDT transducer is fitted to the shaker head of a vibration tester to measure dynamic displacement versus time. The shaker head vibrates at approximately 100 Hz frequency and a 3 mm peak to peak amplitude.

The excitation frequency is set at 2.4 kHz, 24 times g reater than the mechanical vibration frequency, and a 50 Hz line frequency rejection (suitable for 50 Hz power supply areas). A single channel fast option with a 40 Hz average and a 1600 Hz sampling speed is selected. If this averaged result exceeds 3.500 mm then CONTROL 1 is activated and a buzzer sounds.

| Set up smart register 1 (SMT1) for 50 Hz line rejection, 2.4 kHz excitation frequency, |
|----------------------------------------------------------------------------------------|
| and a 40 Hz a veraged output rate:                                                     |

In CODE 2 select X77 then press the P button.

Display toggles between SMt1 000

Set SMt1 to 227

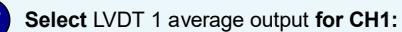

- In CODE 2 reset to x70 then press the P button.
- 3

1

Set up smart register 2 (SMT2) to activate CONTROL 1 output (SP5) on the LVDT 1 averaged signal:

In CODE 5 select X77 then press the P button.

Display toggles between SMt2 000

Set SMt2 to 0X0

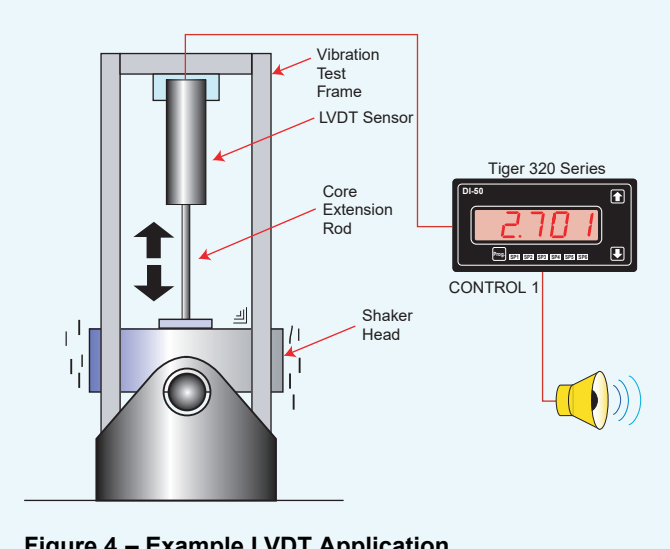

### ALIGNMENT TOOL

Measured using two LVDT sensors at 90° Signal 1 to CH1 = Shown on Display Signal 2 to CH2 = Use View Mode to view CH2

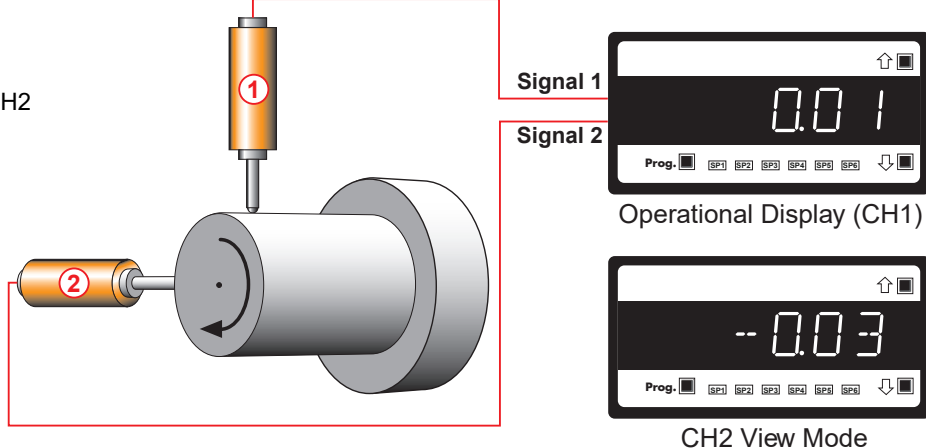

#### SLOPE INDEXING

Measured using two parallel LVDT sensors (1 - 2)Signal 1 minus Signal 2 = Displayed Result

#### Note:

Select [rESLt] as the data source f or the display in Code 1 of the main programming mode.

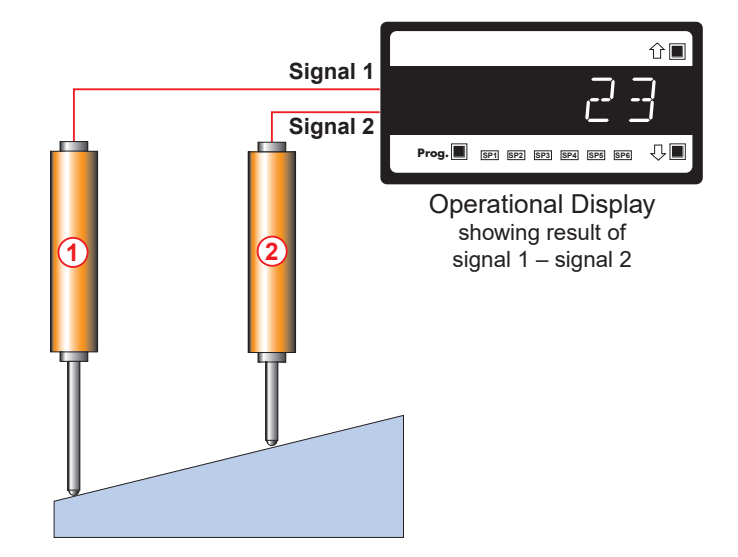

### THICKNESS MONITORING

Measured using two opposed LVDT sensors (1 + 2)

Signal 1 plus Signal 2 = Displayed Result

#### Note:

Select [rESLt] as the data source f or the display in Code 1 of the main programming mode.

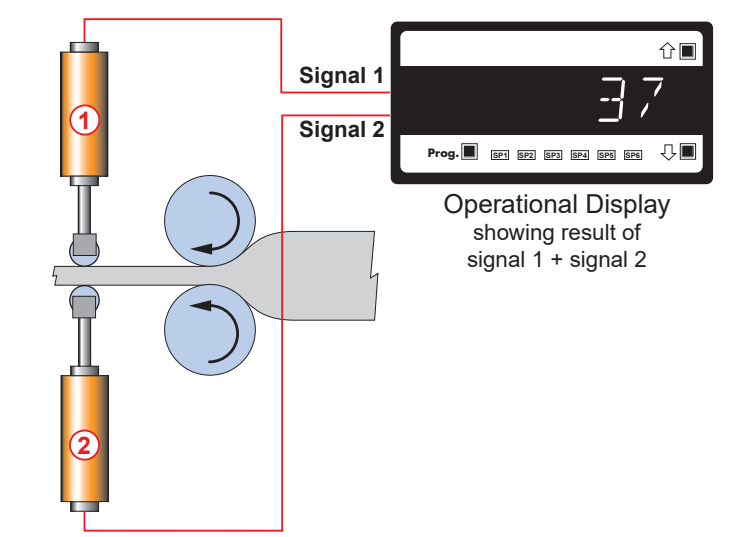

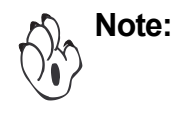

The ISL1 / ISL2 dual LVDT smart input module is the standard input module for Texmate's LVDT200 dual input LVDT controller, but can be used in an y Tiger 320 Series controller.

### **Customer Configuration Settings:**

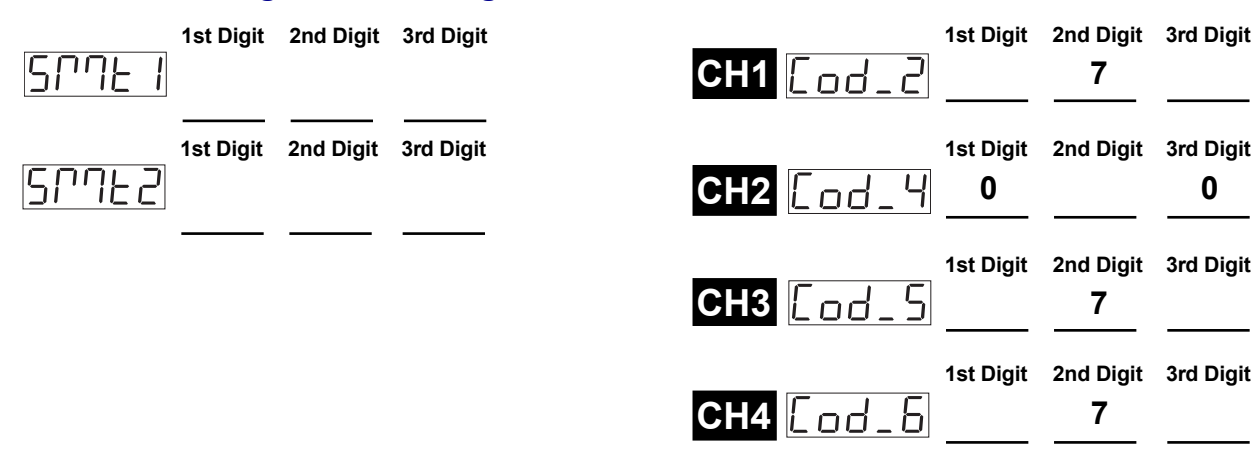

#### WARRANTY

Texmate warrants that its products are free from def ects in mater ial and workmanship under normal use and service for a period of one year from date of shipment. Texmate's obligations under this warranty are limited to replacement or repair, at its option, at its factory, of any of the products which shall, within the applicable period after shipment, be returned to Texmate's facil-ity, transportation charges pre-paid, and which are , after examination, disclosed to the satisfaction of Texmate to be thus def ective. The warranty shall not apply to an y equipment which shall have been repaired or altered, except by Texmate, or which shall have been subjected to misuse, negligence, or accident. In no case shall Texmate's liability e xceed the or iginal purchase price. The aforementioned provisions do not extend the original warranty period of any product which has been either repaired or replaced by Texmate.

#### USER'S RESPONSIBILITY

We are pleased to offer suggestions on the use of our v arious products either by way of printed matter or through direct contact with our sales/application engineering staff. However, since we have no control o ver the use of our products once the y are shipped, NO WARRANTY WHETHER OF MERCHANTABILITY, FITNESS FOR PURPOSE, OR O THERWISE is made beyond the repair, replacement, or refund of purchase pr ice at the sole discretion of Texmate. Users shall determine the suitability of the product f or the intended application bef ore using, and the users assume all lisk and liability whatsoever in connection therewith, regardless of any of our suggestions or statements as to application or construction. In no event shall Texmate's liability, in law or otherwise, be in excess of the purchase price of the product.

0

Texmate cannot assume responsibility for any circuitry described. No circuit patent or software licenses are implied. Texmate reserves the right to change circuitry, operating software, specifications, and prices without notice at any time.

For product details visit www.texmate.com

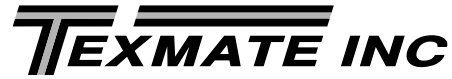

1934 Kellogg Ave. • Carlsbad, CA 92008 Tel: 1-760-598-9899 • USA 1-800-839-6283 • That's 1-800-TEXMATE Email: orders@texmate.com • Web: www.texmate.com